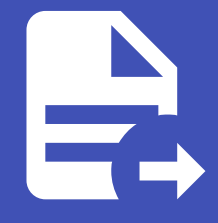

#### ABLESTACK Online Docs ABLESTACK-V4.0-4.0.15

# Cluster 설정

Kubernetes Cluster의 Dashboard 설정 및 kubectl 명령어를 이용한 서비스 확인

## Kubernetes Config 파일 다운로드

Mold에서 생성된 Kubernetes 설정 및 클러스터 확인을 위해서는 Kubernetes config 파일을 **Mold > 컴퓨트 > 쿠버네테스** 화 면으로 이둥 후 **엑세스** 탭에서 **쿠버네테스 클러스터 구성 다운로드** 버튼을 클릭하여 config 파일을 다운로드 해야 합니다.

|                                                                                                    | 三 🏾 기본보기                                                            | [1]                   | 또) 🗘 🤷 admin cloud                                                                                                    |  |  |  |  |  |
|----------------------------------------------------------------------------------------------------|---------------------------------------------------------------------|-----------------------|----------------------------------------------------------------------------------------------------|--|--|--|--|--|
| <ul> <li>· 대시보드</li> <li>· 컴퓨트</li> </ul>                                                                                                    | $\bigcirc$ / 쿠바네테스 / kubernetes-cluster $\bigcirc$ (C 있데이트)         |                       | 0 (=) 0 0                                                                                                    |  |  |  |  |  |
| 및 가상머신<br>遼 쿠버네테스<br>;글 오토스케일 VM 그룹                                                                                                    | kubernetes-cluster                                                  | 상세<br>액세스             | 쿠버네테스 클러스터 구성                                                                                                    |  |  |  |  |  |
| 品 가상머신 그룹<br>O SSH 키 영<br>民 사용자 데이터<br>슈 Affinity 그룹                                                                                                    | 상태<br>● 실령증<br>아이디<br>팬 ea253085-540a-4388-9e5f-cd05148c5251<br>예요리 | 가상머신<br>방화벽<br>포트 포워딩 | apiVersion: v1<br>cluster:<br>- cluster:<br>certificate-authority-data:<br>LSOILS1CRUdJTIBDRVJUSUZJQ0FURSOILS0ICk1JSUMvakNDQWVhZ0F3SUJBZ0ICQURBTkJna3Foa2IHOXcwQkFRc0ZBREFWTVJNd                              |  |  |  |  |  |
| <ul> <li>스토리지 ·</li> <li>·</li> <li>·&lt;</li></ul> | ♀ 16384 MB 메모리<br>IP                                                | 부하 분산                 | CLI 사용                                                                                                    |  |  |  |  |  |
| 전 이미지 ·                                                                                                    | ♡ 10.10.1.61<br>렴플릿<br>応 1d4297d9-5859-4afc-a5a5-56a865a4932e       | 꼬멘트                   | O 클러스타용 kubeconfig 다운로드<br>kubectl 명령 줄 도구는 kubeconfig 파일을 사용하여 클러스터를 선택하고 API 서버와 통신하는 데 필요한 정보를 찾습니다.                                                                                                    |  |  |  |  |  |
| 다. 아파프트<br>무맘 오토메이션                                                                                                    | 컴퓨트 오퍼링<br>△ 2C-4GB-RBD-HA                                          |                       | O 클리스티의 쿠바네테스 버진 용 kubectl 도구 다운로드<br>Linux: https://storage.googleapis.com/kubernetes-release/release/v1.24.0/bin/linux/amd64/kubectl                                                                        |  |  |  |  |  |
| 변 이벤트<br>III 프로젝트                                                                                                    | Zone @ Zone1                                                        |                       | MacOS: https://storage.googleapis.com/kubernetes-release/release/v1.24.0/bin/darwin/amd64/kubectl<br>Windows: https://storage.googleapis.com/kubernetes-release/release/v1.24.0/bin/windows/amd64/kubectl.exe |  |  |  |  |  |
| <ul> <li>R: 역할</li> <li>유, 계정</li> </ul>                                                                                                    | 계정<br>A admin                                                       |                       | o 클러스티에 액세스하기위한 kubectl 및 kubeconfig 파월<br>kubectlkubeconfig /custom/path/kube.conf {COMMAND}                                                                                                    |  |  |  |  |  |
| <ul> <li>団 도메인</li> <li>① 프라스트럭쳐 </li> </ul>                                                                                                    | 도메인<br>B ROOT                                                       |                       | pod 목록<br>kubectl —-kubeconfig /custom/path/kube.conf get podsall-namespaces<br>느드 음력 =                                                                                                    |  |  |  |  |  |
| A                                                                                                    | 생성일<br>芇 10 Feb 2023 01:33:12                                       |                       | kubectlkubeconfig /custom/path/kube.conf get nodesall-namespaces                                                                                                    |  |  |  |  |  |

💧 Tip 아래 명령어를 이용하면 엑세스 탭에서 보이는 --kubeconfig kube.conf 해당 부분은 생략 할 수 있습니다. export KUBECONFIG=\$(realpath ./kube.conf)

## Kubernetes Dashboard 배포

Kubernetes 정보를 웹에서 확인 가능한 Dashboard를 배포하는 절차를 설명합니다.

#### i Info

최신 Dashboard YAML 파일을 다운로드 하기 위해 Kubernetes 도움말 을 확인 하세요.

Dashboard 배포용 YAML 파일 다운로드 및 배포

#### Dashboard 배포

kubectl apply -f recommended.yaml

## admin-user 사용자 생성

Dashboard 접속을 위한 사용자 생성 및 접속 방법에 대하여 설명합니다.

## dashboard-user.yaml 생성

| sudo vi dashboard-user.yaml |                                                |  |  |  |  |
|-----------------------------|------------------------------------------------|--|--|--|--|
| 1                           | apiVersion: v1                                 |  |  |  |  |
| 2                           | kind: ServiceAccount                           |  |  |  |  |
| 3                           | metadata:                                      |  |  |  |  |
| 4                           | name: admin-user                               |  |  |  |  |
| 5                           | namespace: kubernetes-dashboard                |  |  |  |  |
| 6                           |                                                |  |  |  |  |
| 7                           | apiVersion: rbac.authorization.k8s.io/v1       |  |  |  |  |
| 8                           | kind: ClusterRoleBinding                       |  |  |  |  |
| 9                           | metadata:                                      |  |  |  |  |
| 10                          | name: admin-user                               |  |  |  |  |
| 11                          | roleRef:                                       |  |  |  |  |
| 12                          | apiGroup: rbac.authorization.k8s.io            |  |  |  |  |
| 13                          | kind: ClusterRole                              |  |  |  |  |
| 15                          | name: cluster-admin                            |  |  |  |  |
| 14                          | subjects:                                      |  |  |  |  |
| 17                          | - kind: ServiceAccount                         |  |  |  |  |
| 1.8                         | name: admin-user                               |  |  |  |  |
| 19                          | namespace: kubernetes-dashboard                |  |  |  |  |
| 2.0                         |                                                |  |  |  |  |
| 21                          | apiVersion: v1                                 |  |  |  |  |
| 22                          | kind: Secret                                   |  |  |  |  |
| 23                          | metadata:                                      |  |  |  |  |
| 24                          | name: admin-user-secret                        |  |  |  |  |
| 25                          | namespace: kubernetes-dashboard                |  |  |  |  |
| 26                          | annotations:                                   |  |  |  |  |
| 27                          | kubernetes.io/service-account.name: admin-user |  |  |  |  |
|                             | type: kubernetes.io/service-account-token      |  |  |  |  |

#### 사용자 배포

kubectl create -f dashboard-user.yaml

## 사용자 토큰 획득

아래 명령어를 이용하여 Dashboard 접속용 토큰을 확인 할 수 있습니다.

## Kubernetes Dashboard 접속

#### i Info

ABLESTACK Mold에서 생성된 Kubernetes Dashboard에는 Mold에서 생성한 네트워크 외부에서는 직접 접속을 할 수 없습니 다. 직접 접속을 하기 위해서는 설정을 변경해야 접속 할 수 있습니다.

## dashboard 설정 수정

| kub | kubectl edit svc -n kubernetes-dashboard |  |  |  |  |  |
|-----|------------------------------------------|--|--|--|--|--|
| 1   | anos i                                   |  |  |  |  |  |
| 2   | spec.                                    |  |  |  |  |  |
| 3   | clusterIPs:                              |  |  |  |  |  |
| 4   | - 10 108 28 45                           |  |  |  |  |  |
| 5   | externalTrafficPolicy: Cluster           |  |  |  |  |  |
| 6   | internalTrafficPolicy: Cluster           |  |  |  |  |  |
| 7   | inFamilies.                              |  |  |  |  |  |
| 8   | - TPv4                                   |  |  |  |  |  |
| 9   | ipFamilyPolicy: SingleStack              |  |  |  |  |  |
| 10  | ports:                                   |  |  |  |  |  |
| 11  | - nodePort: 32444                        |  |  |  |  |  |
| 12  | port: 443                                |  |  |  |  |  |
| 13  | protocol: TCP                            |  |  |  |  |  |
| 14  | targetPort: 8443                         |  |  |  |  |  |
| 15  | selector:                                |  |  |  |  |  |
| 16  | k8s-app: kubernetes-dashboard            |  |  |  |  |  |
| 17  | sessionAffinity: None                    |  |  |  |  |  |
| 18  | type: NodePort                           |  |  |  |  |  |
| 19  | status:                                  |  |  |  |  |  |
| 20  | <pre>loadBalancer: {}</pre>              |  |  |  |  |  |
|     |                                          |  |  |  |  |  |

네트워크 > 가상머신용 네트워크 리스트 화면에서 네트워크 선택 후 Public IP 주소 탭에서 새 IP 주소 가져오기 버튼을 클릭 후 IP 선택 후 확인 버튼을 클릭 하여 새 IP 할당

|                                  | K | 🖅 🕅 Default view                              |                     |              |       |               |     |                     | Α¢ | admin cloud |
|----------------------------------|---|-----------------------------------------------|---------------------|--------------|-------|---------------|-----|---------------------|----|-------------|
| 🕑 대시보드                           |   | 습 / 가상머신용 네트워크 / Kubernetes-isolated (C 업데이트) |                     |              |       |               |     |                     |    |             |
| ○ 컴퓨트                            | ~ |                                               |                     |              |       |               |     |                     |    |             |
| 目 스토리지                           | ~ |                                               | 상세 송신 규칙            | Public IP 주소 | 가상 라위 | 터 네트워크 귀하     | 이베트 | 코에트                 |    |             |
| 🔶 네트워크                           | ^ |                                               |                     |              |       |               |     |                     |    |             |
| 몸 가상머신용 네트워크                     |   | Isolated vlan://113                           |                     |              |       | + 새 IP 주소 가져오 | 7   |                     |    |             |
| ad, VPC                          |   | Area                                          | IP 주소               |              |       | 상태            | VM  | 네트워크                |    |             |
| <ul> <li>Public IP 주소</li> </ul> |   | Implemented                                   | 새 IP 주소 가져오기        |              | ×     | Allocated     |     | Kubernetes-isolated |    |             |
| 문 VPN 고객 게이트웨이                   |   | 0/01C1                                        |                     |              |       |               |     |                     |    |             |
| 🗅 게스트 VLAN                       |   | 107ccc26-672c-46d8-b46b-c59101ac96b4          | 새로운 IP를 가져올 것인지 확인히 | 计십시오.        |       |               |     |                     |    | (a)         |
| 토지 이미지                           | v | 네트워크 오퍼링 중 코버네테스 서비스에 대하 기본 네트워크오퍼링           | IP 주소               |              |       |               |     |                     |    |             |
| @ 데스크톱                           | v | Zone                                          | 10.10.1.105 (Free)  |              |       |               |     |                     |    |             |
|                                  | J | Zone1                                         |                     | 취소           | 확인    |               |     |                     |    |             |
| +D TTAILL                        |   | 계정                                            |                     |              | _     |               |     |                     |    |             |
|                                  |   | A admin                                       |                     |              |       |               |     |                     |    |             |
| [1] 프로젝트                         |   | 도메인                                           |                     |              |       |               |     |                     |    |             |
| A: 역할                            |   | 면 ROOT                                        |                     |              |       |               |     |                     |    |             |
| দি শাব                           |   | 생성일                                           |                     |              |       |               |     |                     |    |             |
| <b>면</b> 도메인                     |   | 🛗 26 Jan 2023 04:55:19                        |                     |              |       |               |     |                     |    |             |
| 血 인프라스트럭쳐                        | × | 모 가상머신 보기                                     |                     |              |       |               |     |                     |    |             |
| 🖆 서비스 오퍼링                        | v |                                               |                     |              |       |               |     |                     |    |             |
| (2) 구성                           | × | 태그                                            |                     |              |       |               |     |                     |    |             |

**네트워크 > 가상머신용 네트워크** 리스트 화면에서 네트워크 선택 후 **Public IP 주소** 탭에서 새 IP 주소를 클릭 후 **부하 분산** 탭을 선택 합니다. **이름, Public 포트, 사설포트** 및 가상머신을 추가 후 **확인** 버튼을 클릭 합니다.

## ABLESTACK Online Docs